## Snel een kleurzweem verwijderen

Soms heeft een foto een kleurzweem die lastig te verwijderen is, omdat je niet pecies weet welke kleur het is en omdat je ook niet een stukje in de foto kunt aanwijzen dat precies neutraal had moeten zijn. De snelle methode om de zweem te verwijderen gaat uit van het principe dat het gemiddelde van alle pixels samen meestal neutraal is.

De methode werkt voor de meeste foto's goed maar het is en blijft steeds uitproberen welke het beste resultaat geeft, want elke foto is anders.

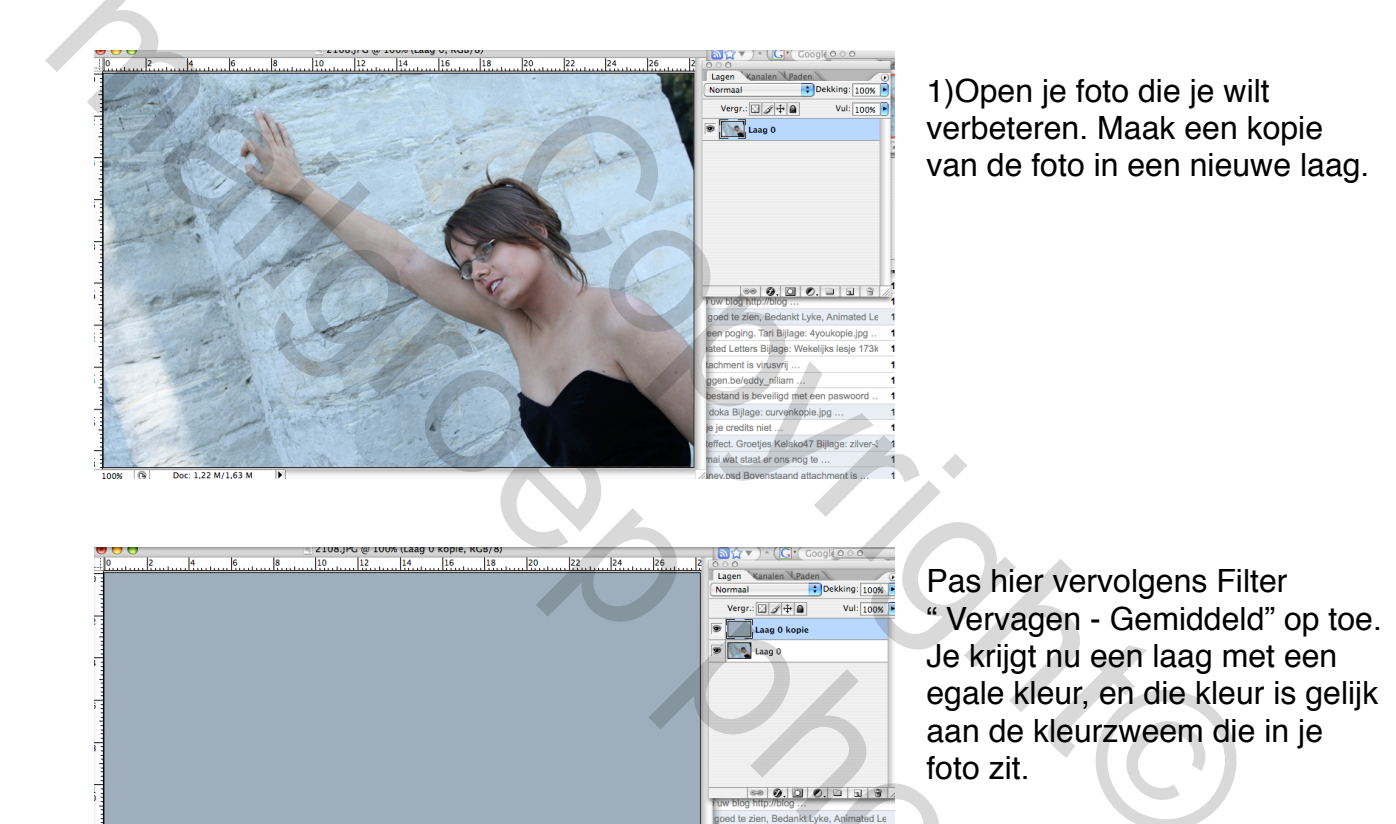

ing. Tari Bijlage: 4youkople tters Bijlage: Wekelijks Jesis

173

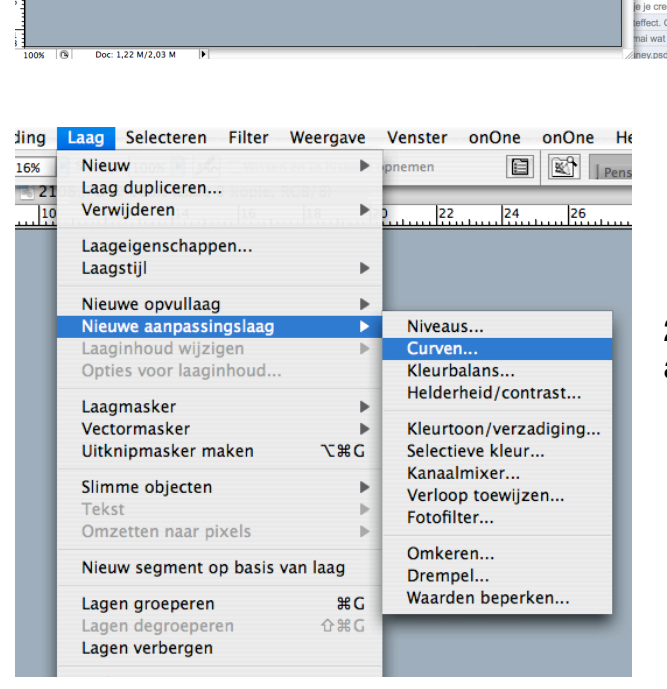

2) Maak een nieuwe "Curve" aanpassingslaag aan.

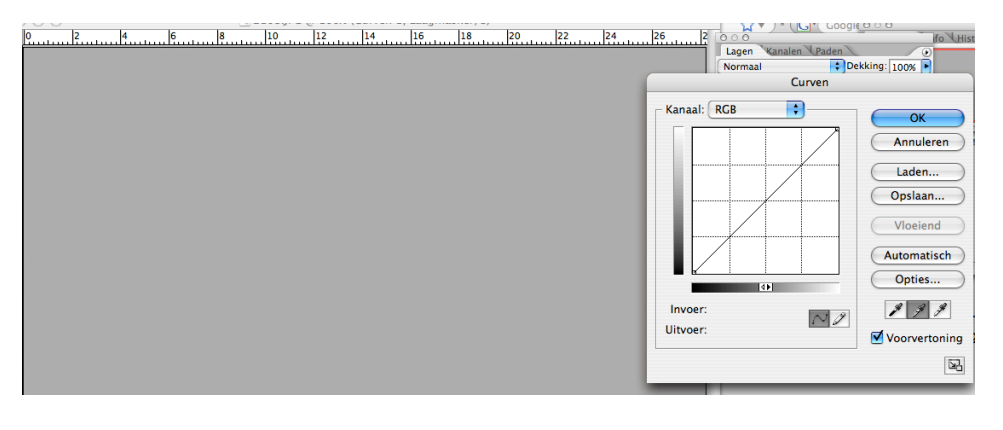

Selecteer de neutraal grijze pipet en klik daarmee willekeurig ergens in het beeld. Je krijgt nu een curve waarmee die kleurzweem geneutraliseerd wordt.

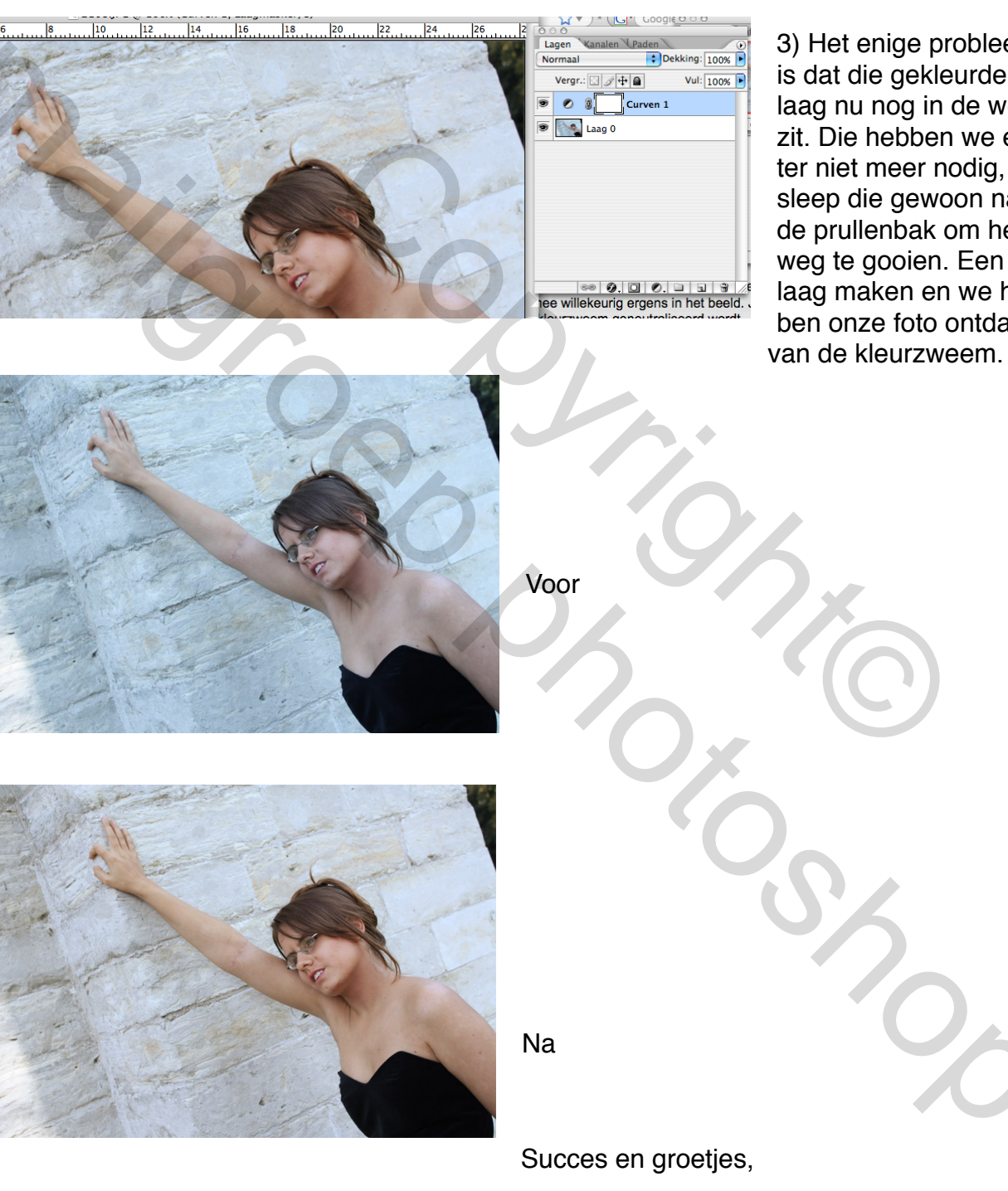

3) Het enige probleem is dat die gekleurde laag nu nog in de weg zit. Die hebben we echter niet meer nodig, dus sleep die gewoon naar de prullenbak om hem weg te gooien. Een laag maken en we hebben onze foto ontdaan

Lyke

Mailer Contractions